## 研究所招生系統報名步驟:

- 1. 進入 <u>https://exam.ncut.edu.tw/</u> 繳費單列印:
  - (1) 選擇報考系所
  - (2) 輸入正確的基本資料
  - (3) 點選「繳費單預覽」或「繳費單下載」
  - (4) 去繳費(實體 ATM、Taiwan pay、網路

ATM、銀行臨櫃(玉山、郵局無法臨櫃))

| 最新公告 | 繳費單列印  | 印 考生登入        | 密碼查詢      | 其他諮詢   | 交通資訊    | 炮传带统言的        |
|------|--------|---------------|-----------|--------|---------|---------------|
| 繳費   | 單列印    | ]             |           |        |         |               |
|      | 報考系別   | 冷凍空調與能源新      | k碩士班      |        | ~       |               |
|      | 報名費用   | 新臺幣 1300 元整   | Ĩ         |        |         |               |
|      | 身分證字號  | ● 本國人 ○ 日     | 其它(EX:居留諸 | 登號碼)   | L200005 |               |
|      | 姓名     |               |           |        |         |               |
|      | 行動電話   |               |           | (考試訊息  | 聯絡用,請確認 | 認手機號碼無誤與保持暢通) |
|      | E-Mail | e*****@ncut.e | du.tw     | (查詢密碼) | 用,請確認可以 | 以正常收信)        |
|      |        | 繳費單預覽♥        | 繳費        | 單下載⊻   |         |               |

國立勤益科技大學112學年度研究所招生報名費

| 應考  | 人:                      |                                                                                                   |
|-----|-------------------------|---------------------------------------------------------------------------------------------------|
| 報考察 | 所:                      | 冷凍空調與能源系碩士班                                                                                       |
| 銀行( | 弋碼:                     | 808 玉山銀行                                                                                          |
| 轉帳帕 | 長號:                     | 98.0011202020                                                                                     |
| 轉帳会 | 全額:                     | 新台幣 1300元整                                                                                        |
| 繳款  | 期限:                     | 繳費截止日111年11月14日 13:00前。                                                                           |
| 柱:  | 繳款方式<br>1. 網路AT         | 與注意事項:<br>M轉帳繳費(須翰入提款卡密碼,非網路銀行)。                                                                  |
|     | 2.Taiwar                | Pay轉帳功能。                                                                                          |
|     | 3. 自動櫃                  | 員機(ATM)繳款。                                                                                        |
|     | 上述轉帳<br>繳費帳號            | 資訊:請選擇『轉帳』功能→輸入玉山銀行銀行代碼『808』→輸入應考人專屬<br>:(共14碼)→輸入繳費金額。                                           |
|     | 4. 持繳費<br>單位(解1<br>學」,帳 | 單至各金融機構(不包含郵局、玉山銀行)辦理跨行匯款:跨行轉帳匯款單之解付<br>付銀行)請填「玉山銀行」「太平分行」,收款人戶名請填「國立勤益科技大<br>號請填應考人專屬繳費帳號(共14碼)。 |
|     | 5. 繳費收                  | 據請妥善保管。                                                                                           |

# 繳完費,回到報名網址

1. 進入考生登入, 輸入身分證字號

| 考生登入<br>考生登入<br>身分證字號: 輸入身分證字 ৫ @ 資料檢查 |
|----------------------------------------|
| 考生登入<br>身分證字號: 輸入身分證字 & C 資料檢查         |
| 考生登入<br>身分證字號: 輸入身分證字 & C 資料檢查         |
| 身分證字號: 輸入身分證字 2 3 資料檢查                 |
|                                        |

#### 2. 設定密碼

考生登入

| 第一次登入設定密碼                   |
|-----------------------------|
| 身分證字號: この 資料檢查              |
| 設定密碼:                       |
| 密碼強度偵測 中                    |
| 確認密碼:                       |
| *密碼強度需求等級:中<br>*密碼最少須有8字元以上 |
| 確定                          |

## 3. 重新登入

| 考生登入   |                                                                                                    |  |
|--------|----------------------------------------------------------------------------------------------------|--|
|        |                                                                                                    |  |
| 考生登入   |                                                                                                    |  |
| 身分證字號: | こ 資料検査                                                                                                    |  |
| 密 碼 :  | ······ 2                                                                                                    |  |
| 驗證碼:   | ■<br><br>●158980<br><br>< |  |
|        | 登入                                                                                                    |  |
|        |                                                                                                    |  |

### 4. 輸入基本資料設定

每頁填寫完後,都要按「資料暫存」。若有臨時登出,之後 再進入,資料免重複登打。

|                           | Ø                                                       | <b>&amp;</b> |                                                                                                    | B                                                                                                    |                                                                                     |
|---------------------------|---------------------------------------------------------|--------------|----------------------------------------------------------------------------------------------------|----------------------------------------------------------------------------------------------------|-------------------------------------------------------------------------------------|
| 本資料設定                     | 報考資料設定                                                  | 書面審查文件上傳     |                                                                                                    | 個資處理告知                                                                                                    | 資料預覽                                                                                |
| 《基本資料設定                   | 《報考資料設定 ▲書面審查文                                          | て件上傳 自個資處    | ·理告知 ◎資料預                                                                                                    | 赞                                                                                                    |                                                                                     |
| 考生基本資料                    |                                                         |              |                                                                                                    |                                                                                                    |                                                                                     |
| 身分證字號                     |                                                         | 姓名           |                                                                                                    | ]                                                                                                    |                                                                                     |
| 性別                        | ○男 ● 女                                                  | 出生年月日        | ■ 請選擇出生 <sup>2</sup>                                                                                                    | 低/中低收<br>入戶                                                                                                    |                                                                                     |
| 戶籍地址<br>(永久地址)            | <sup>賬市鄉鎮代碼</sup> ────────────────────────────────────  | <b>#</b> ~   | 請輪入地址                                                                                                    |                                                                                                    |                                                                                     |
| 通訊地址<br>(明年9月底前可聯絡<br>地址) | <ul> <li>□ 同戶籍地址</li> <li>魅市鄉鎮代碼</li> <li>無 </li> </ul> | 無~           | 請輪入地址                                                                                                    |                                                                                                    |                                                                                     |
| 聯絡電話(日)                   | 請輪入聯絡電話()                                               | 手機號碼         |                                                                                                    | E-mail                                                                                                    | edu.tw                                                                              |
| 上傳照片                      | +                                                       |              | 上傳之照片格式:<br>: 請先將人格上傳檔理<br>: 數位相所為其一個。<br>: 數位相所。<br>: 一個。<br>: 一個。<br>: 一一。<br>: 一一。<br>: 一一。<br>: 一一。<br>: 一一。<br>: 一一。<br>: 一一。<br>: 一一。<br>: 一一。<br>: 一一。<br>: 一一。<br>: 一<br>: 一<br>: 一<br>: 一<br>: 一<br>: 一<br>: 一<br>: 一 | 放罢於桌面。<br>这數位相片電子楣。<br>如 、面貌清晰、頭襲<br>且不得配満有館色鏡片<br>囊之數位相機所拍攝之<br>須符合2时相片規格(<br>300dpi~500dpi。<br>字發」為檀名,並以)<br>;小不得超過2MB。 | <得遮蓋眉毛及眼睛」。<br>,之眼鏡,以及不得使用合成相片,並禁止<br>敷位相片。<br>3.5cm*4.5cm)之灰階黑白影像或高彩之≋<br>>g 格式儲存。 |
| 上傅身分證<br>正反面影本            | 點撃上傳 ▲                                                  |              | 上博之影本格式:<br>• 可以選擇一或多<br>• 副檔名.pdf, jpg<br>• 檔案大小不得超                                                                                                    | /個檔案 (正面/反面)。<br>9 °<br>過10MB。                                                                                            |                                                                                     |
| 家長或緊急連絡人                  |                                                         |              |                                                                                                    |                                                                                                    |                                                                                     |

5. 報考資料設定

(1)應屆畢業生,請上傳有(111上)註冊章的學生證,或 至註冊組申請在學證明。

(2)已畢業生,請上傳畢業證書。

|                                                                                                    | Ø                                     | <b>^</b>                                                                                                    |                                                                        | <b>B</b>                                                                                                    | — (O)                                                                                                    |
|----------------------------------------------------------------------------------------------------|---------------------------------------|----------------------------------------------------------------------------------------------------|------------------------------------------------------------------------|----------------------------------------------------------------------------------------------------|----------------------------------------------------------------------------------------------------|
| 本資料設定                                                                                                    | ₩-<br>報考資料設定                          | 書面審                                                                                                    | 查文件上傳 個                                                                | 固資處理告知                                                                                                    | 資料預覽                                                                                                    |
| 《基本資料設定                                                                                                    | <b>《報考資料設定</b> △書面                    | i審查文件上傳                                                                                                    | 資處理告知 ◎資料預算                                                            |                                                                                                    |                                                                                                    |
| 考生報考資料                                                                                                    |                                       |                                                                                                    |                                                                        |                                                                                                    |                                                                                                    |
| 報考身份                                                                                                    | 一般生                                   | ~                                                                                                    | 報考資格                                                                   | 1 應屆畢業生                                                                                                    | ~                                                                                                    |
|                                                                                                    |                                       |                                                                                                    |                                                                        | 請上傳含有當學期註<br>證明。                                                                                            | 冊章之學生證或學校開立的                                                                                                    |
| 上傳報考資格<br>證明文件                                                                                                    | 監要上篇 ▲ 20210416170221472.p            | odf                                                                                                    | 檔案格式:<br>● 仍在學之電<br>● 同等學力朝<br>● 請先將上線<br>● 副權名.pd                     | ●生請上傳含有當學期註冊童よ<br>限考者,請上傳申請書及佐證貿<br>募倡案放置於桌面。<br>If<br>√小不得過2MB。                                            | 2學生證或學校關立之在學證明<br>2科。                                                                                                    |
| 畢肄業學校                                                                                                    | 6 图立中興大學                              | 選擇 …                                                                                                    | 畢肄業系科                                                                  | 1762 機械工程系                                                                                                  | 選擇 …                                                                                                    |
|                                                                                                    | 國立中興大學                                |                                                                                                    |                                                                        | 機械工程系                                                                                                    |                                                                                                    |
| □ 需申請考場協助                                                                                                    | 者,請上傳申請表及身心陣破證                        | 明 · < 上一步<br>考生每頁填寫另                                                                                                    | 下一歩)<br>2単,請先資料督存再上下                                                   |                                                                                                    |                                                                                                    |
| □ 需申請考場協助 ##################################                                                                                                    | 者,諸上傳申諸表及身心陣破證<br>一<br>奉 關鍵字查         | <sub>明</sub> .<br>く 上ー步<br>考生毎頁 漢寫 f<br>音詞 : 徳제                                                                                                    | 下一步 > 入 5                                                              | 「利用關釒                                                                                                    | 建字查詢                                                                                                    |
| □ 需申請考場協助<br>建建業系科選打<br>摩項目: <mark>無</mark>                                                                                                    | 者,請上傳申請表及身心陣破證<br>一<br>奉 關鍵字望         | 明 ·<br>く 上ー步<br>考生毎頁填寫5<br>音詞: <u> </u> 徳제                                                                                                    | 下一歩)                                                                   | 「利用關金                                                                                                    | 建字查詢                                                                                                    |
| □ 需申請考場協助 ■ ####################################                                                                                                    | 者,請上傳申請表及身心陣破證<br>睪 關鍵字查<br>名稱        | <sub>明</sub> ,<br>く <u>上-</u> 歩<br>考生毎夏填寫氛<br>証詞: <sup></sup>                                                                                                    | <b>下一步 〉</b><br>理 : 請先資料 督存再上下<br>石野                                   | 「利用關金<br><sup>頂次 代碼</sup>                                                                                   | 建字查询                                                                                                    |
| □ m=bi考場(sb)<br>#<br>#<br>#<br>#<br>#<br>#<br>#<br>#<br>#<br>#<br>#<br>#<br>#                                                                                                    | 古,諸上傳申諸表及身心陣破證   本 開鍵字書   名稱          | <ul> <li>(上一歩)</li> <li>考生毎頁填寫第</li> <li>(1)</li> <li>(1)</li> <li>(1</li></ul> | <u>下一歩)</u><br>連,議先資料督存再上下<br>名任                                       | 「利用關金<br>取代碼<br>3 003 板金軒                                                                                   | 建字查詢<br><sup>編4</sup>                                                                                                    |
| □ 需申請考場協助<br>器肆業系科選打<br>環項目: 無<br>交代碼<br>001 機械科<br>4 004 模具科<br>7 007 生物産資                                                                                                    | 者,請上傳申請表及身心陣破證 署 關鍵字望 名稱              | <ul> <li>明・</li> <li>く上ー歩</li> <li>考生毎夏填寫房</li> <li>(場初)</li> <li>(場初)</li> <li>(現次)代碼</li> <li>(現次)代碼</li> <li>(現次)代碼</li> <li>(現次)代碼</li> <li>(現次)代碼</li> <li>(現次)代碼</li> <li>(現次)代碼</li> <li>(現次)代碼</li> <li>(現次)代碼</li> <li>(現次)代碼</li> <li>(現次)代碼</li> <li>(現次)代碼</li> <li>(現次)代碼</li> <li>(現本)(現本)(現本)(現本)(現本)(現本)(現本)(現本)(現本)(現本)</li></ul>                                                                                                    | <u>下一歩)</u><br>理,請先資料督存再上下<br>名振                                       |                                                                                                    | 建字查詢<br><sup>344</sup><br><sup>44</sup>                                                                                    |
| 一 需申請考場協助       建建業系科選携       煤頂目:       欠 代碼       001       模/和科       4       004       4       007       生物産業       0                                                                                                    | 者,請上傳申請表及身心障磁器 章 關鍵字查 名稱              | <ul> <li>( 上一歩<br/>考生毎頁項高気</li> <li>( 操柄)</li> <li>( 操柄)</li> <li>( ( 操柄)</li> <li>( ( ( 体柄)</li> <li>( ( ( ( ( ( ( ( ( ( ( ( ( ( ( ( ( ( (</li></ul>                                                                                                    | <u>下一步</u> )<br>理,請先資料督存再上下<br>名任                                      |                                                                                                    | 建字查詢<br><sup>金化</sup><br>名稱<br>4<br>4<br>4<br>5<br>4<br>4<br>4<br>4<br>4<br>4<br>4<br>4<br>4<br>4<br>4<br>4<br>4<br>4<br>4 |
| 来申請考場(協助)   書肆業系科選打   次 代碼   次 代碼   次 代碼   001 機械科   4 004 模具科   007 生物産   010 機   4 003    4 004 模具科   010 機   1 007   1 007    1 007   1 007   1 007   1 007   1 007   1 007   1 007   1 007   1 007   1 007   1 007   1 007   1 007   1 007   1 007   1 007   1 007   1 007   1 007   1 007   1 007   1 007   1 007   1 007   1 007   1 007   1 007   1 007   1 007   1 007   1 007   1 007   1 007   1 007   1 007   1 007   1 007   1 007   1 007   1 007   1 007   1 007   1 007   1 007   1 007   1 007   1 007   1 007   1 007   1 007   1 007   1 007   1 007   1 007   1 007   1 007   1 007   1 007   1 007   1 007   1 007   1 007   1 007   1 007   1 007   1 007   1 007   1 007   1 007   1 007   1 007   1 007   1 007   1 007   1 007   1 007   1 007   1 007   1 007   1 007   1 007   1 007   1 007   1 007   1 007   1 007   1 007   1 007   1 007   1 007   1 007   1 007   1 007   1 007   1 007   1 007   1 007   1 007   1 007   1 007   1 007   1 007   1 007   1 007   1 007   1 007   1 007   1 007   1 007   1 007   1 007   1 007   1 007   1 007   1 007   1 007   1 007   1 007   1 007    1 007 | 者,請上傳申請表及身心障磁器<br>奉 關鍵字望<br>名稱<br>機電科 | <ul> <li>· · · · · · · · · · · · · · · · · · ·</li></ul>                                                                                                    |                                                                        |                                                                                                    | 建字查詢<br><sup>444</sup><br><sup>444</sup><br><sup>444</sup><br><sup>444</sup>                                               |
| 新申請考場協助       新申請考場協助       建建業系科選打       「「001 機械科       1 001 機械科       4 004 模具科       7 007 生物產業       0 010 機械科       3 013 機械報告       6 016 機械報告                                                                                                    | 吉, 苗上傳申請表及身心陣磁證<br>                   | 明・<br>く 上一参<br>考生等夏填寫所                                                                                                    | 下一步 ><br>二<br>二<br>二<br>二<br>二<br>二<br>二<br>二<br>二<br>二<br>二<br>二<br>二 | 項次     代碼       3     03       6     006       9     009       12     012       15     015       18     018 | 建字查詢<br>名稱<br>4<br>4<br>K模科<br>Mini william                                                                                |

6. 書面審查文件上傳

| 瓦試網路報名                    | 名研究所碩士班甄試招會                                                                                                    | E/冷凍空調與能源系碩士現   | 斑                    |               |
|---------------------------|----------------------------------------------------------------------------------------------------|-----------------|----------------------|---------------|
| ×                         | v                                                                                                    |                 | 🖹                    | (\)           |
| 本資料設定                     | 報考資料設定                                                                                                    | 書面審查文件上傳        | 個資處理告知               | 資料預覽          |
| 《基本資料設定 《                 | 報考資料設定 ①書面審問                                                                                                    | I文件上傳           | ◎資料預覽                |               |
| □ 退費證明文件:(量<br>只能新增上傳10項) | ⊕新增退費證明文件                                                                                                    | 請提供退費申請表、中低以    | 收入戶證明及退款帳戶帳號封面       |               |
|                           |                                                                                                    | 低收、中促證明文件。      | 5.收者,請務必上            | 傳退費請書及相關      |
| 恳費證明文件:(指<br>⋮新增上傳10項)    | <b>金田市 (1997)</b> 金田市 (1997) 金田市 (1997) 金田 (1977) 金田市 (1977) 金田市 (1977) 金田市 (1977) 金田 (1977) 金田市 (1977) 金田市 (1977) 金田 (1977) 金田 (1977) 金田市 (1977) 金田 (1977) (1977) 金田 (19 | 明文件 請提供退費       | 申請表、中低收入戶證明          | 及退款帳戶帳號封面     |
| 費證明文件(                    | 退費申請書                                                                                                    |                 | ▶ 틙 附表二報名費減          | 免退費申請表.pdf 🔟  |
|                           |                                                                                                    |                 | 文件名稱務必命              | 名。            |
| 瓦試網路報行                    | ▶<br>→研究所碩士班甄試招生                                                                                                    | :/冷凍空調與能源系碩士班   | Ŧ                    |               |
|                           |                                                                                                    | - 6             | <b>[</b>             |               |
| 本資料設定                     | 報考資料設定                                                                                                    | 書面審查文件上傳        | 個資處理告知               | 資料預覽          |
| 《基本資料設定 《                 | 報考資料設定 ▲書面審査                                                                                                    | 文件上傳 自個資處理告知    | ◎資料預覽                |               |
| □ 退費證明文件:(最<br>只能新増上傳10項) | ●新增退費證明文件                                                                                                    | 請提供退費申請表、中低收    | 1入戶證明及退款帳戶帳號封面       |               |
| 自書面審查資料:(最<br>只能新導上傳10項)  | 多<br>⊕新增審查資料                                                                                                    | 書審資料量<br>位。最多1  | 量多者,可點選出<br>10欄,不可再多 | 上處,新增上傳欄<br>。 |
| 審查資料1                     | 歷年成績單                                                                                                    | • <b>  </b> 歴年成 | 續單.pdf 回             | 删除            |
| 審查資料2                     | 請輸入審查資料名稱                                                                                                    |                 |                      | 删除            |
|                           |                                                                                                    | 文件名稱            | 務必命名。                |               |

| ·資料設定 報考]                   | 料設定 書面審                                                   |             | ,<br>富查文件上傳 | 個資處理告知           |       |              | 資料預覽                 |  |
|-----------------------------|-----------------------------------------------------------|-------------|-------------|------------------|-------|--------------|----------------------|--|
| 2.基本資料設定 2.報考資料設定           | ▲書面審査文件上側                                                 | <b>F</b> (  | 自個寶處理告知     | ◎資料預費            |       |              |                      |  |
| 請務必核對資料, 確                  | 認無誤再送出                                                    | ۰           |             |                  |       |              |                      |  |
| 報名編號                        | (送出後由系統產生)                                                | )           | 身分證字號       |                  |       |              |                      |  |
| 姓名                          | -includy                                                  |             | 出生年月日       | 民國111年10月18日     |       | E            | 20                   |  |
| 性別                          | 女                                                         | 女           |             | 99 一般生           | 一般生   |              | water and the        |  |
| 報考資格                        | 應屆畢業生                                                     |             |             |                  |       |              |                      |  |
| 戶籍地址                        | 411 台中市太平區中                                               | 中山路日        | 二段57號       | ∕通訊 <sup>↓</sup> | 也址    | 411 台中市      | 1太平區中山路三段57號         |  |
| 聯絡電話(日)                     | 04-23924505                                               | 04-23924505 |             |                  |       | E-Mail       | en_wenge@meut.edu.tw |  |
| 緊急連絡人                       | triay a                                                   |             | 關係          | 母子               |       | 聯絡電話         | 04-23924505          |  |
| 畢肄業學校                       | 6 國立中興大學                                                  |             |             | 科別               | 9U    | 1762 機械      | 工程条                  |  |
| 需考場協助                       | 否                                                         |             | 協助事項        | 無                |       |              |                      |  |
| 身分證正反面影本                    | <ul> <li>■ 身分證範本jpg</li> <li>● 2014 身分證範本正.jpg</li> </ul> |             |             |                  |       |              |                      |  |
| 學歷證明文件                      | • 📑 20210416170221472.pdf                                 |             |             |                  |       |              |                      |  |
| 其他證明文件(最多只能新增上傾<br>10項)     | 其他證明文件1 退費申請書                                             |             | • 🔡 附表三報名到  |                  | 附表二報名 | 曹澜免退費申請表.pdf |                      |  |
| →末次例,□ <b>→</b> □20前間,■→201 | 客查資料1 歷年成績單                                               |             |             | • 🔚 歷年成績里.pdf    |       |              | pdf                  |  |
| ₩更貞科(疲多只能新増上傳10度            | )<br>審查資料2                                                | 請書計畫        |             | • 📄 讀書計畫.po      |       | 讀書計畫.pc      | łf                   |  |
|                             | -                                                         | < 1         | 5-步 蒋       | 認送出 ⊘            |       | )            |                      |  |
|                             |                                                           |             |             |                  |       |              |                      |  |